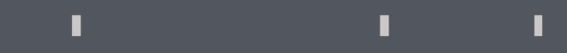

## Program agenda

Payslip

## 1 1 1

## Payslip

- Once the employee signs in, the home page will be displayed.
- Click on the **Me** tab and then click on the **Pay** icon.

Good morning, Mrs. Nagalakshmi Varalakshmi Chakravarty! Me My Client Groups Tools Configuration Others My Enterprise QUICK ACTIONS APPS • Personal Details **.** îîî Î L Document Records Directory Checklist Tasks Pay Time and Absences Contact Info

- Click on **My Payslips** to view the payslips.
- Payslips can be listed by the 3 months or by the 12 months or can be viewed according to a specific date range.

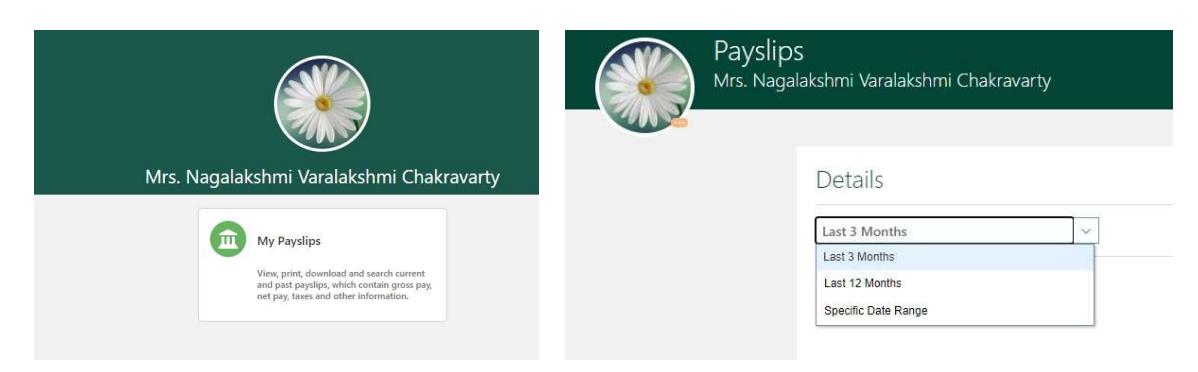